## How to Verify a Recorded Plat

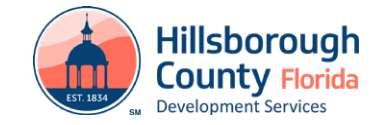

When it is necessary to submit verification that a plat has been recorded showing the book and page number you may follow these steps:

## 1. Visit the Official Public Records Search page.

2. Enter your subdivision as the Business Name and choose search

|                                                                 | Cíndy Stud                                                                                                    | ut integr                                  | RITY, TRANSPARENCY, ACCOUNTABILITY,                                                                                                    |                                                                                                    |  |
|-----------------------------------------------------------------|----------------------------------------------------------------------------------------------------|--------------------------------------------|----------------------------------------------------------------------------------------------------|----------------------------------------------------------------------------------------------------|--|
| Official Records Pub                                            | lic Search                                                                                                    |                                            |                                                                                                    | 🎽 Cart 🔿                                                                                                    |  |
|                                                                 | CLERK OF COURT                                                                                                    | & COMPTROLLER   HILLSBORG                  | OUGH COUNTY, FLORIDA                                                                                                    |                                                                                                    |  |
| ✓ Search Types                                                  | ✓ Search Fields                                                                                                    |                                            | ✓ Directions                                                                                                    |                                                                                                    |  |
| Book/Page<br>Case #<br>Date<br>Document Type<br>DP Name and DOB | Official Records: Search recorded documents by party name Person Type Search the name of the Subdivision rovided on the site plan  Last / Business Name First Name |                                            | <ol> <li>(Optional) Choose Direct (Party 1) or Reverse (Party 2) names</li> <li>Enter a name to search (last, first or last first)</li> <li>Name must be at least 3 characters long</li> <li>(Optional) Select the document type(s) to search</li> <li>(Optional) Enter a date range to search</li> <li>Click Search</li> </ol> |                                                                                                    |  |
| DP Registration #                                               | Last or Business Name                                                                                                    | rst or First Middle                        | ✓ Important Message                                                                                                    |                                                                                                    |  |
| Instrument #                                                    |                                                                                                    |                                            |                                                                                                    |                                                                                                    |  |
| Legal Search                                                    | Descuding Regin Date                                                                                                    | Quick Dates                                | COPIES OF DOCUMENTS: Document     images can be printed from your PC                                                                                                    | Phone Center Number: 813     Evel: 7805                                                                                                    |  |
| Marriage Documents                                              | Recording Begin Date                                                                                                    | Quick Dates                                | Images are now available online                                                                                                    | <ul> <li>Copies are \$1.00 per page. C</li> </ul>                                                                                                    |  |
| Name                                                            | 08/26/1964                                                                                                    | Yesterday Today                            | 8/26/1964 through present. copies are an addi<br>• Office Location: 419 Pierce, Rm 140, document. A certif<br>Tampa FL 33602 Mariage License is                                                                                                    | copies are an additional \$2.0                                                                                                    |  |
| Sales Price                                                     | Recording End Date                                                                                                    | Quick Dates                                |                                                                                                    | document. A certified copy of<br>Marriage License is \$3.00.                                                                                                    |  |
| Simple Searches                                                 | 01/10/2022                                                                                                    | Yesterday     Today       Reset     Search | <ul> <li>Mailing Address: PO Box 3249 Tampa,<br/>FL 33601</li> <li>Result status U = Unverified</li> <li>CERTIFIED COPIES OF DOCUMENTS<br/>now available electronically for most<br/>records. Click here to authenticate an<br/>existing certified document.</li> </ul>                                                         | 19 Tampa,       Plat pages copied are \$5.00 f         • Plat pages copied are \$5.00 f       • Released Through Date is:         12/29/2021       • Released Through Instrume         JMENTS       • Released Through Instrume         or most       2021675160 |  |

## ©2021 - Cindy Stuart, Clerk of Court & Comptroller, Hillsborough County, Florida. All rights reserved.

3. Choose Print Visible and submit the generated PDF.

| Official Records P                                           |                                                                  |                                  | E Cart 7                                                                                                    |
|--------------------------------------------------------------|------------------------------------------------------------------|----------------------------------|----------------------------------------------------------------------------------------------------|
| Date                                                         | CLERK                                                            | COF COURT & COMPTROLLER   HILLSF | SBOROUGH COUNTY, FLORIDA                                                                                                    |
| Document Type                                                | Select an Option                                                 | First Manage                     | 5. (Optional) Enter a date range to search                                                                                                    |
| DP Name and DOB                                              | Last / Business Name                                             | First Name                       | 6. CIICK Search                                                                                                    |
| DP Registration #                                            | Touchstone Phase 2                                               | First or First Middle            | Maria Maria                                                                                                    |
| Instrument #                                                 | Document Type                                                    |                                  | ✓ Important Message                                                                                                    |
| Legal Search                                                 | Optionally, choose one or more document ty                       | /pes                             | COPIES OF DOCUMENTS: Document     Phone Center Number: 81                                                                                                    |
| Marriage Documents                                           | Recording Begin Date                                             | Quick Dates                      | images can be printed from your PC. Ext: 7805                                                                                                    |
| Name                                                         | 08/26/1964                                                       | Yesterday Tc                     | Today     Images are now available online     S/26/1964 through present.     Copies are an additional \$2.                                                                                                    |
| Sales Price                                                  | Recording End Date                                               | Quick Dates                      | Office Location: 419 Pierce, Rm 140, document. A certified copy Tampa EL 32602     Marriage License is \$3.00                                                                                                    |
| Simple Searches                                              | 01/10/2022                                                       | Yesterday Tr                     | Today • Mailing Address: PO Box 3249 Tampa, • Plat pages copied are \$5.00                                                                                                    |
|                                                              |                                                                  | Reset                            | Result status 0 = Unventied 12/29/2021     CERTIFIED COPIES OF DOCUMENTS     now available electronically for most     records. Click here to authenticate an     existing certified document.     Comparison of the statement of the statement |
| rmed a Name search for Name: To<br>Print Visible Export to S | uchstone Phase 2 RecordDateBegin: 08/26/1964 Record<br>readsheet | .DateEnd: 01/10/2022             |                                                                                                    |
| v Status Action Name                                         | Cross-Party Name                                                 | Date Date                        | Book Page Legal Description                                                                                                    |
|                                                              |                                                                  |                                  |                                                                                                    |
| < ₹                                                          |                                                                  | 2010                             |                                                                                                    |